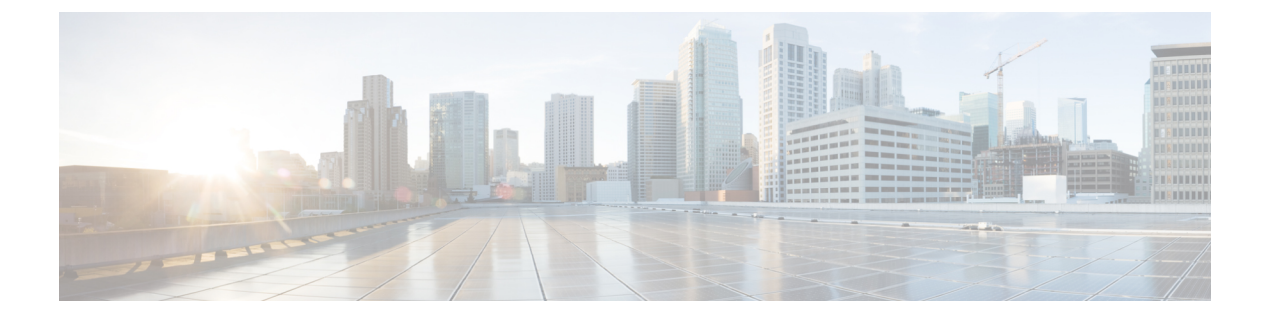

# MPLS SR および LDP ハンドオフ

この章では、MPLS ハンドオフ機能を構成する方法について説明します。

- VXLAN EVPN から SR-MPLS および MPLS LDP への相互接続の概要, on page 1
- VXLAN MPLS トポロジ, on page 3
- VXLAN MPLS ハンドオフの構成タスク, on page 5
- MPLS ハンドオフのファブリック設定の編集 (5ページ)
- •アンダーレイファブリック間接続の作成, on page 9
- ・オーバーレイ ファブリック間接続の作成, on page 11
- VRF の展開, on page 13
- ・ルーティング プロトコルと MPLS 設定の変更, on page 15

# VXLAN EVPN から SR-MPLS および MPLS LDP への相互接続

の概要

Cisco DCNM リリース 11.3(1) 以降、次のハンドオフ機能がサポートされています。

- VXLAN から SR-MPLS
- VXLAN から MPLS LDP

これらの機能は、Easy\_Fabric\_11\_1 テンプレートを使用して、VXLAN ファブリックのボー ダーデバイス、つまりボーダーリーフ、ボーダースパイン、およびボーダースーパースパイ ンで提供されます。デバイスは Cisco NX-OS リリース 9.3(1) 以降を実行している必要があるこ とに注意してください。これらの DCI ハンドオフ アプローチは、外部ファブリックに追加の プロバイダー エッジ (PE) デバイスを必要としないワンボックス DCI ソリューションです。

DCNM DCI MPLS ハンドオフ機能では、ボーダー デバイスを外部ファブリックに接続するた めのアンダーレイ ルーティング プロトコルは ISIS または OSPF であり、オーバーレイ プロト コルは eBGP です。VXLAN ファブリックと、SR-MPLS または MPLS LDP を実行している外 部ファブリックとの間のNSトラフィックがサポートされています。ただし、SR-MPLSまたは MPLS LDP 経由で 2 つのデータセンター VXLAN ファブリックを接続するために DCNM を使 用できます。

#### サポートされるプラットフォームと構成

次の表は、サポート対象のプラットフォームに関する情報を示しています。

| 機能                | サポートされるプラットフォーム                                                                      |
|-------------------|--------------------------------------------------------------------------------------|
| VXLAN から SR-MPLS  | Cisco Nexus 9300-FX2、Jerico+ベースの Nexus<br>9000 R シリーズ、および Nexus 3600 R シリー<br>ズ スイッチ |
| VXLAN から MPLS LDP | Jericho+ベースの Cisco Nexus 9000 R シリーズ<br>および Cisco Nexus 3600 R シリーズ スイッチ             |

次の機能はスイッチでサポートされていないため、サポートされていません。

- ・MPLS LDP と SR-MPLS 相互接続の共存
- vPC

VXLAN から SR-MPLS へのハンドオフ機能は、次の設定で構成されます。

- 基本の SR-MPLS 機能構成。
- DCIハンドオフデバイスと、アンダーレイ接続のための外部ファブリック内のデバイス間のアンダーレイ構成。DCNMは、アンダーレイ接続のルーティングプロトコルとしてISIS または OSPF をサポートします。
- DCI ハンドオフ デバイスと、外部ファブリック内のコア ルータまたはエッジ ルータ、または別のファブリック内の別のボーダーデバイスとの間のオーバーレイ構成。接続はeBGP を介して確立されます。
- VRF プロファイル

VXLAN から MPLS LDP へのハンドオフ機能は、次の設定で構成されます。

- •基本 MPLS LDP 機能設定。
- DCIハンドオフデバイスと、アンダーレイ接続のための外部ファブリック内のデバイス間のアンダーレイ構成。DCNMは、アンダーレイ接続のルーティングプロトコルとしてISIS または OSPF をサポートします。
- DCI ハンドオフ デバイスと、外部ファブリック内のコア ルータまたはエッジ ルータ、または別のファブリック内の別のボーダーデバイスとの間のオーバーレイ構成。接続はeBGP を介して確立されます。
- VRF プロファイル

#### MPLS ハンドオフのためのファブリック間接続

次の2つのファブリック間接続リンクが導入されています。

- アンダーレイ構成用のVXLAN\_MPLS\_UNDERLAY:このリンクは、ボーダーと外部デバイス(または MPLS または SR-MPLS の P ルータ)の間の各物理リンクまたはレイヤ3 ポートチャネルに対応します。複数のリンクが1つ以上の外部デバイスに接続できるため、ボーダーデバイスは複数のファブリック間接続リンクを持つことができます。
- eBGPオーバーレイ設定用のVXLAN\_MPLS\_OVERLAY: このリンクは、DCIハンドオフ デバイスと、外部ファブリックのコアまたはエッジルータ、または別のファブリックの別 のボーダーデバイスとの間の仮想リンクに対応します。このファブリック間接続リンク は、イメージとプラットフォームの要件を満たすボーダーデバイスでのみ作成できます。 ボーダーデバイスは、複数のコアルータまたはエッジルータと通信できるため、このタ イプの IFC リンクを複数持つことができます。

これらのファブリック間接続は、DCNM Web UI または REST API を使用して手動で作成でき ます。これらのファブリック間接続の自動作成はサポートされていないことに注意してくださ い。

## VXLAN MPLS トポロジ

MPLS-SR トポロジ

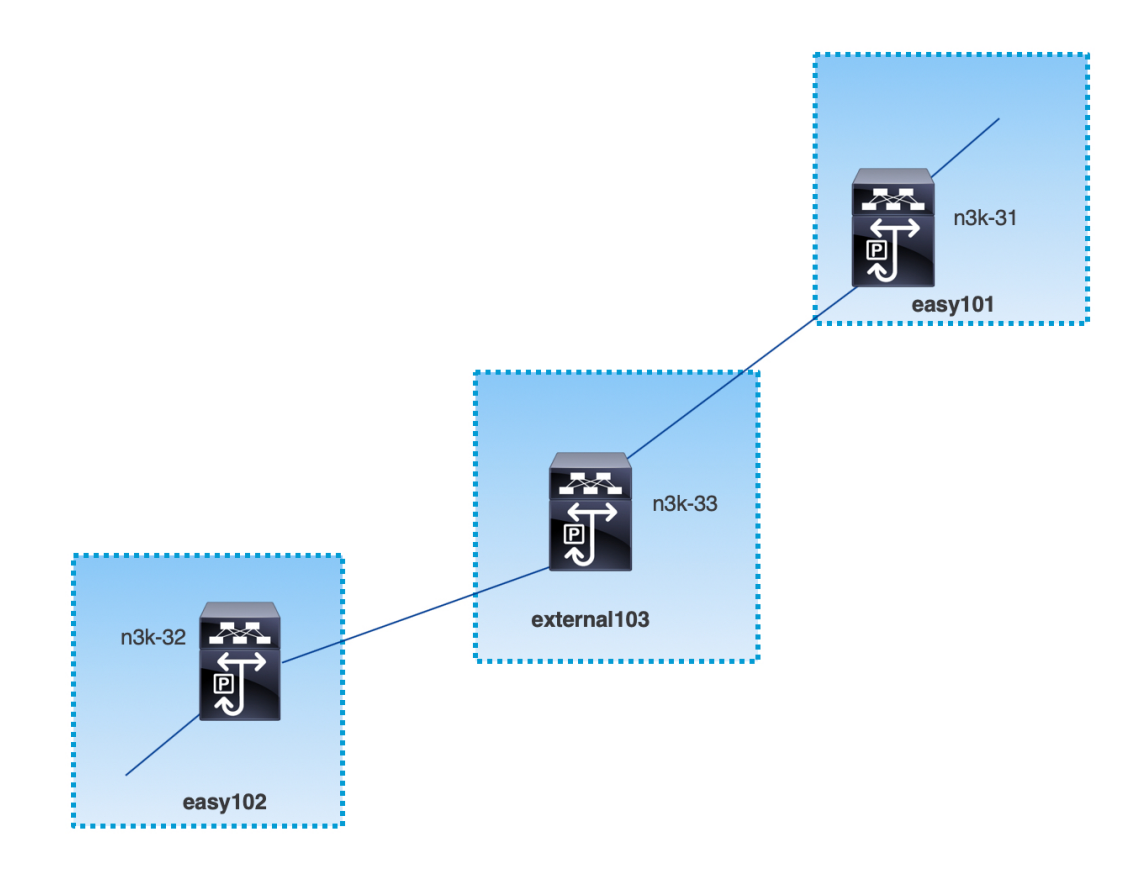

MPLS-LDP トポロジ

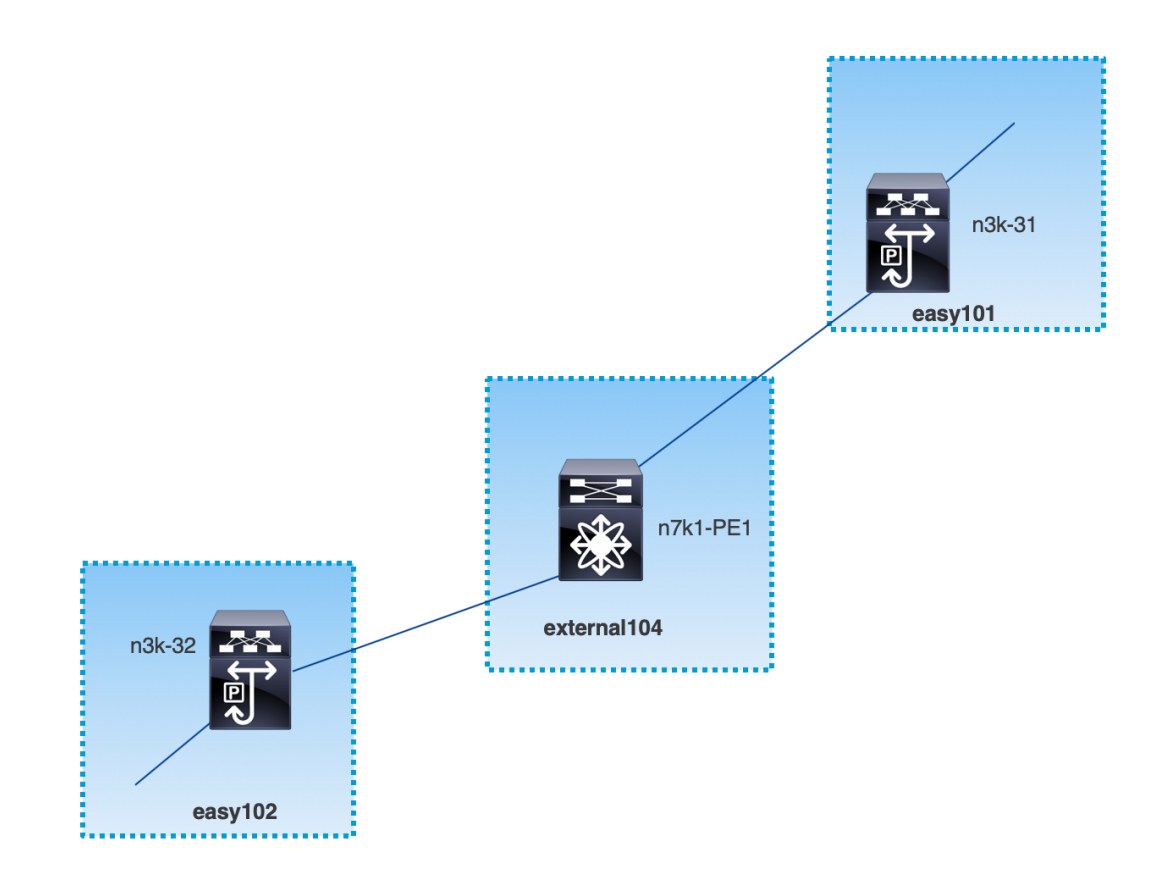

このトポロジは、Easy ファブリックのボーダー デバイスと、外部ファブリックのコアまたは エッジ ルータのみを示しています。

- ・Easy\_Fabric\_11\_1 テンプレートを使用しているファブリックは次のとおりです。
  - easy101
  - easy102
- ・External\_Fabric\_11\_1 テンプレートを使用しているファブリックは次のとおりです。
  - external103
  - external104
- ・外部ファブリック external103 は、MPLS SR プロトコルを実行しています。
- ・外部ファブリック external104 は、MPLS LDP プロトコルを実行しています。
- n3k-31 および n3k-32 は、VXLAN から MPLS へのハンドオフを実行するボーダー デバイ スです。
- n7k-PE1 は MPLS LDP のみをサポートします。
- n3k-33 は SR-MPLS をサポートします。

### VXLAN MPLS ハンドオフの構成タスク

MPLS ハンドオフ機能の構成には、次のタスクが含まれます。

- 1. MPLS ハンドオフを有効にするためのファブリック設定の編集。
- ファブリック間のアンダーレイファブリック間接続リンクの作成。
   ファブリック間接続リンク設定で、MPLS SR または LDP のどちらを使用しているかを指定します。
- 3. ファブリック間のオーバーレイファブリック間接続リンクの作成。
- 4. VXLAN から MPLS への相互接続のための VRF の展開。

## MPLS ハンドオフのファブリック設定の編集

このセクションでは、Easyファブリックと外部ファブリックのファブリック設定を編集して、 MPLS ハンドオフ機能を有効にする方法を示します。

### Easy ファブリック設定の編集

#### Procedure

- ステップ1 [制御(Control)]>[ファブリックビルダ(Fabric Builder)]に移動します。
- ステップ2 [ファブリックの編集(Edit Fabric)]アイコンをクリックして、ファブリック設定を編集します。
- ステップ3 [Advanced] タブをクリックします。

| * Fab    | oric Name :   | easy1             | 01                     |           |                                                            |              |                                                    |                    |                                                                                                    |
|----------|---------------|-------------------|------------------------|-----------|------------------------------------------------------------|--------------|----------------------------------------------------|--------------------|----------------------------------------------------------------------------------------------------|
| * Fabric | Template :    | Easy_             | _Fabric_11             | l_1       | ▼                                                          |              |                                                    |                    |                                                                                                    |
| General  | Replicat      | tion              | vPC                    | Protocols | Advanced                                                   | Resources    | Manageability                                      | Bootstrap          | Configuration Backup                                                                                                    |
|          | Enable        | e MPLS            | Handoff                | ☑ ?       |                                                            |              | · · · · · · · · · · · · · · · · · · ·              | ,                  |                                                                                                    |
| * u      | Jnderlay MP   | LS Loo            | pback Id               | 101       |                                                            | (Min:(       | sed for VXLAN to MPL<br>Max:1023)                  | S SR/LDP Handoi    | ff                                                                                                    |
| Enat     | ole Default Q | Queuing           | Policies               | □ ?       |                                                            | (            | ,,                                                 |                    |                                                                                                    |
|          | N9K Clou      | ud Scale<br>Queui | Platform               |           |                                                            | v O o series | ueuing Policy for all 92<br>switches in the fabric | xx, -EX, -FX, -FX2 | 2                                                                                                    |
|          | N9K F         | R-Series<br>Queui | Platform<br>ing Policy |           | Queuing Policy for all R-Series     switches in the fabric |              |                                                    |                    |                                                                                                    |
|          | Otl           | her N9K<br>Queui  | Platform               |           |                                                            | switch       | ueuing Policy for all oth<br>es in the fabric      | ner                |                                                                                                    |
|          | Leaf F        | Freefor           | m Config               |           |                                                            |              |                                                    |                    | Note ! All configs sh<br>strictly match 'show run' o<br>with respect to case and<br>Any mismatches will yield<br>unexpected diffs during o |
|          |               |                   |                        |           |                                                            |              |                                                    |                    | Note ! All configs she<br>strictly match 'show run' of                                                                                     |
|          |               |                   |                        |           |                                                            |              |                                                    |                    | Note ! All configs     strictly match 'show ru     Save     C                                                                              |

[MPLS ハンドオフの有効化(Enable MPLS Handoff)]: MPLS ハンドオフ機能を有効にする には、このチェックボックスをオンにします。

**注**: ブラウンフィールドインポートの場合は、[MPLSハンドオフを有効にする(Enable MPLS Handoff)]機能を選択します。IFC 構成のほとんどは、switch\_freeform にキャプチャされます。

[アンダーレイ MPLS ループバック ID (Underlay MPLS Loopback Id)]: アンダーレイ MPLS ループバック ID を指定します。デフォルト値は 101 です。

**ステップ4** [リソース (Resources)] タブをクリックします。

| * Fabi                                             | ric Name :   | easy    | 101                    |                    |             |                                |                                                                                                    |                       |              |                      |  |  |  |
|----------------------------------------------------|--------------|---------|------------------------|--------------------|-------------|--------------------------------|----------------------------------------------------------------------------------------------------|-----------------------|--------------|----------------------|--|--|--|
| * Fabric Template : Easy_Fabric_11                 |              |         | _1                     | •                  |             |                                |                                                                                                    |                       |              |                      |  |  |  |
|                                                    |              |         |                        |                    |             |                                |                                                                                                    |                       |              |                      |  |  |  |
| General                                            | Replicat     | ion     | vPC                    | Protocols          | Advanced    | ed Resources Manageability Boo |                                                                                                    |                       |              | Configuration Backup |  |  |  |
| Manual Underlay IP Address<br>Allocation 🗌 🕐 Check |              |         | Checki                 | ng this will disal | ble Dynamic | c Underla                      | y IP Address Allocatio                                                                                                    | ns                    |              |                      |  |  |  |
| * Underlay Routing Loopback IP<br>Range            |              |         | pback IP<br>Range      | 10.2.0.0/22        |             |                                | <b>()</b> Тур                                                                                                    | ically Loopback0 IP A | ddress Range |                      |  |  |  |
| * Underlay VTEP Loopback IP Range                  |              |         | 10.3.0.0/22            |                    |             | 🕜 Тур                          | ically Loopback1 IP A                                                                                                    | ddress Range          |              |                      |  |  |  |
| * Underlay RP Loopback IP Range                    |              |         | IP Range               | 10.254.254.0/24    |             |                                | ② Anycast or Phantom RP IP Address Range                                                                                                    |                       |              |                      |  |  |  |
| * Underlay Subnet IP Range                         |              |         | IP Range               | 10.4.0.0/16        |             |                                | Address range to assign Numbered and Peer Link SVI IPs                                                                                                    |                       |              |                      |  |  |  |
| * Underlay                                         | MPLS Loo     | pback   | IP Range               | 10.101.0.0/25      |             |                                | With the second second seco |                       |              |                      |  |  |  |
| Und                                                | erlay Routin | g Loop  | back IPv6<br>Range     |                    |             |                                | ? Typically Loopback0 IPv6 Address Range                                                                                                    |                       |              |                      |  |  |  |
| Ur                                                 | iderlay VTE  | P Loop  | back IPv6<br>Range     |                    |             |                                | Typically Loopback1 and Anycast Loopback IPv6 Address Range                                                                                                    |                       |              |                      |  |  |  |
| ι                                                  | Jnderlay Su  | bnet IP | v6 Range               |                    |             |                                | IPv6 Address range to assign Numbered and Peer Link SVI IPs                                                                                                    |                       |              |                      |  |  |  |
| B                                                  | GP Router II | O Rang  | e for IPv6<br>Underlay |                    |             |                                | •                                                                                                    |                       |              |                      |  |  |  |
| *                                                  | Layer 2 VX   | LAN V   | NI Range               | 30000-49000        |             |                                | Overlay Network Identifier Range (Min:1, Max:16777214)                                                                                                    |                       |              |                      |  |  |  |
| *                                                  | Layer 3 VX   | LAN V   | NI Range               | 50000-59000        |             |                                | Overlay VRF Identifier Range (Min:1, Max:16777214)                                                                                                    |                       |              |                      |  |  |  |
|                                                    | * Netwo      | ork VLA | AN Range               | 2300-2999          |             |                                | Per Switch Overlay Network VLAN Range (Min:2, Max:3967)                                                                                                    |                       |              |                      |  |  |  |
|                                                    | * vi         | RF VLA  | N Range                | 2000-2299          |             |                                | Per Switch Overlay VRF VLAN Range (Min:2, Max:3967)                                                                                                    |                       |              |                      |  |  |  |
| *                                                  | Subinterfa   | ce Dot  | 1q Range               | 2-511              |             |                                | Per Border Dot1q Range For VRF Lite Connectivity (Min:2, Max:4093)                                                                                                    |                       |              |                      |  |  |  |
|                                                    |              |         |                        |                    |             |                                |                                                                                                    |                       |              |                      |  |  |  |

Save Cancel

[アンダーレイ MPLS ループバック IP 範囲 (Underlay MPLS Loopback IP Range)]: アンダー レイ MPLS ループバック IP アドレス範囲を指定します。

Easy A の境界と Easy B の間の eBGP では、アンダーレイ ルーティング ループバックとアン ダーレイ MPLS ループバック IP 範囲は一意の範囲である必要があります。他のファブリック のIP範囲と重複しないようにしてください。重複すると、VPNv4 ピアリングが起動しません。

ステップ5 [保存と展開(Save & Deploy)]をクリックして、ファブリック内の各ボーダーデバイスに MPLS 機能を設定します。

残りのフィールドの詳細については、新しい VXLAN BGP EVPN ファブリックの作成を参照してください。

### 外部ファブリック設定の編集

#### Procedure

ステップ1 [制御(Control)]>[ファブリックビルダ(Fabric Builder)]に移動します。

ステップ2 [ファブリックの編集(Edit Fabric)]アイコンをクリックして、ファブリック設定を編集します。

ステップ3 (Optional) [全般(General)] タブで、[ファブリック モニタ モード(Fabric Monitor Mode)] チェックボックスをオフにします。

ステップ4 [Advanced] タブをクリックします。

| * Fabric Name :     | external103      |                           |          |                                              |
|---------------------|------------------|---------------------------|----------|----------------------------------------------|
| * Fabric Template : | External_Fabric_ | _11_1                     |          |                                              |
|                     |                  |                           |          |                                              |
| General Advance     | d Resource       | es Configuration Backup   | Во       | ootstrap                                     |
|                     |                  |                           |          |                                              |
| * vPC I             | Peer Link VLAN   | 3600                      |          | VLAN for vPC Peer Link SVI (Min:2, Max:3967) |
| * Powe              | er Supply Mode   | ps-redundant              | ▼        | Ø Default Power Supply Mode For The Fabric   |
| Enable              | MPLS Handoff     | ☑ (?)                     |          |                                              |
| * Underlay MPI      | LS Loopback Id   | 101                       |          | (Min:0, Max:1023)                            |
| Enable AAA I        | P Authorization  | Enable only, when IP Auth | orizatio | ion is enabled in the AAA Server             |
| Enable DCN          | M as Trap Host   |                           |          |                                              |

[MPLS ハンドオフの有効化(Enable MPLS Handoff)]: MPLS ハンドオフ機能を有効にする には、このチェックボックスをオンにします。

[アンダーレイ MPLS ループバック ID (Underlay MPLS Loopback Id)]: アンダーレイ MPLS ループバック ID を指定します。デフォルト値は 101 です。

**ステップ5** [リソース (Resources)]タブをクリックします。

| * Fabric Name :<br>* Fabric Template :                                         | external103<br>External_Fabric_ | 11_1 |          |                                                                                                    |  |
|--------------------------------------------------------------------------------|---------------------------------|------|----------|----------------------------------------------------------------------------------------------------|--|
| General Advance                                                                | ced Resources Configuration     |      | ackup Bo | otstrap                                                                                             |  |
| * Subinterface Dot1q Range 2-511<br>* Underlay Routing Loopback IP 10.1.0.0/22 |                                 |      | ] 🕐 Per  | Border Dot1q Range For VRF Lite Connectivity (Min:2, Max:4093)<br>ically Loopback0 IP Address Range |  |
| * Underlay MPLS Loopback IP Range 10.102.0.0/25                                |                                 |      | MP       | LS Loopback IP Address Range                                                                        |  |

[アンダーレイ MPLS ループバック IP 範囲(Underlay MPLS Loopback IP Range)]: アンダー レイ MPLS SR または LDP ループバック IP アドレス範囲を指定します。

IP 範囲は一意である必要がある点に注意してください。つまり、他のファブリックの IP 範囲 と重複しないようにする必要があります。

ステップ6 [保存と展開(Save & Deploy)]をクリックして、ファブリック内の各エッジルータまたはコアルータで MPLS 機能を構成します。

残りのフィールドの詳細については、外部ファブリックの作成を参照してください。

### アンダーレイ ファブリック間接続の作成

この手順は、アンダーレイファブリック間接続リンクを作成する方法を示しています。

#### Procedure

- ステップ1 [制御(Control)]>[ファブリックビルダ(Fabric Builder)]を選択します。
- **ステップ2** MPLS へのアンダーレイファブリック間接続を作成する VXLAN ファブリックを選択します。
- ステップ3 ウィンドウの左上に表示される [アクション(Actions)] パネルの [表形式ビュー(Tabular view)] をクリックします。
- **ステップ4** [リンク (Links)]タブをクリックします。
- **ステップ5** ファブリックに対してすでに検出されている既存のリンクを確認します。

この例では、easy101から external103 へのリンクがすでに検出されています。

**ステップ6** 検出された既存のリンクを選択し、[**リンクの更新(Update Link)**] アイコンをクリックします。

| B vilue Data Center Ne          | SCOPE: easy101                            | • + 0                         | admin 🛟          |             |            |                      |      |  |  |
|---------------------------------|-------------------------------------------|-------------------------------|------------------|-------------|------------|----------------------|------|--|--|
| ← Fabric Builder: easy101       |                                           |                               |                  |             |            |                      |      |  |  |
| Switches Links Operational View |                                           |                               |                  |             |            |                      |      |  |  |
|                                 |                                           |                               |                  |             |            | Selected 1 / Total 4 | Ø\$. |  |  |
| + 🔨 🗙 🖻 😉                       |                                           |                               |                  |             | Show All   |                      | • •  |  |  |
| Update Link Name                | Name                                      | Policy                        | Info             | Admin State | Oper State |                      |      |  |  |
| 1 easy101                       | n3k-31~Ethernet1/3n9k-1-spine~Ethernet2/1 |                               | Neighbor Present | Up:-        | Up:-       |                      |      |  |  |
| 2 easy101                       | n3k-31~Ethernet1/2n9k-17~Ethernet2/5      |                               | Neighbor Present | Up:-        | Up:-       |                      |      |  |  |
| 3 🗸 easy101<->external          | n3k-31~Ethernet1/5n3k-33~Ethernet1/5      | ext_vxlan_mpls_underlay_setup | Link Present     | Up:Up       | Up:Up      |                      |      |  |  |
| 4 easy101<->external            | n3k-31~Ethernet1/1n7k1-PE1~Ethernet10/1   |                               | Link Present     | Up:Up       | Up:Up      |                      |      |  |  |

リンクが見つからない場合は、[リンクの追加(Add Link)]アイコンをクリックし、ファブ リック間リンクを追加するためのすべての詳細を指定します。

- ステップ7 [リンク管理:リンクの編集(Link Management Edit Link)]ウィンドウで、[リンク タイプ (Link Type)]は[ファブリック間(Inter-Fabric)]である必要があります。[リンク サブタイ プ(Link Sub-Type)]ドロップダウンリストから [VXLAN\_MPLS\_UNDERLAY]を選択し、 [リンク テンプレート(Link Template)]ドロップダウンリストから [ext\_vxlan\_mpls\_underlay\_setup]を選択します。
- **ステップ8** [リンク プロファイル (Link Profile)]で、[全般 (General)]タブに必要なすべての情報を入 力します。

ファブリック間リンクの MPLS-SR 構成例

I

ファブリック間リンクの MPLS-LDP 構成例

[IPアドレス/マスク(IPAddress/Mask)]:送信元インターフェイスのマスク付き IPアドレス を指定します。

[ネイバー IP (Neighbor IP)]: 接続先インターフェイスの IP アドレスを指定します。

[MPLS ファブリック (MPLS Fabric)]:外部ファブリックが SR または LDP を実行している かどうかを指定します。

Note MPLS SR と LDP は、単一のデバイス上で共存できません。

[送信元 SR インデックス (Source SR Index)]:送信元ボーダーの一意の SID インデックスを 指定します。[LDP] を [MPLS ファブリック (MPLS Fabric)] フィールドで選択した場合、こ のフィールドは無効になります。

[接続先 SR インデックス (Destination SR Index)]: 接続先ボーダーの一意の SID インデック スを指定します。[LDP] を [MPLS ファブリック (MPLS Fabric)] フィールドで選択した場 合、このフィールドは無効になります。

[SR グローバル ブロック範囲 (SR Global Block Range)]: SR グローバル ブロック範囲を指定します。ファブリック全体で同じグローバルブロック範囲が必要です。デフォルトの範囲は 16000~23999 です。[LDP]を[MPLS ファブリック(MPLS Fabric)]フィールドで選択した場合、このフィールドは無効になります。

[DCI ルーティング プロトコル (DCI Routing Protocol)]: DCI MPLS アンダーレイ リンクで 使用されるルーティング プロトコルを指定します。is-is または ospf のいずれかを選択できま す。

[OSPF エリア ID (OSPF Area ID)]: ルーティング プロトコルとして OSPF を選択した場合 は、OSPF エリア ID を指定します。

[DCI ルーティング タグ (DCI Routing Tag)]: DCI ルーティング プロトコルに使用される DCI ルーティング タグを指定します。

- **ステップ9** [保存 (Save)]をクリックします。
- ステップ10 [保存と展開(Save & Deploy)] をクリックして、更新後の構成を展開します。
- **ステップ11** [構成展開(Config Deployment)] ウィンドウで、[構成の展開(Deploy Config)] をクリック します。
- ステップ12 [ファブリックビルダ(Fabric Builder)] ウィンドウから接続先ファブリックに移動し、[保存 と展開(Save & Deploy)] を実行します。つまり、手順10と11を実行します。

# オーバーレイ ファブリック間接続の作成

この手順では、アンダーレイファブリック間接続を作成した後で、オーバーレイファブリック間接続を作成する方法を示します。オーバーレイ接続は eBGP を使用するため、オーバーレイファブリック間接続は MPLS SR と LDP で同じです。

Х

#### Procedure

- ステップ1 [リンクの追加 (Add Link)] アイコンをクリックします。
- ステップ2 [リンク管理 リンクの追加(Link Management Add Link)] ウィンドウで、すべての詳細を 入力します。

Link Management - Add Link

\* Destination Interface Loopback101

| * Link Type           | Inter-Fabric                 | •                |
|-----------------------|------------------------------|------------------|
| * Link Sub-Type       | VXLAN_MPLS_OVERLAY           | •                |
| * Link Template       | ext_vxlan_mpls_overlay_setup | ▼                |
| * Source Fabric       | easy101                      | $\mathbf{v}_{i}$ |
| * Destination Fabric  | easy102                      | •                |
| * Source Device       | n3k-31                       | •                |
| * Source Interface    | Loopback101                  | •                |
| * Destination Device  | n3k-32                       | •                |
| Destination Interface | Loopback101                  | ▼                |

| • 1 | Link Profile |                    |            |                                       |
|-----|--------------|--------------------|------------|---------------------------------------|
|     | General      | * BGP Local ASN    | 101        | 8 BGP Local Autonomous System Number  |
|     |              | * BGP Neighbor IP  | 10.102.0.1 | Neighbor IP address for eBGP peering  |
|     |              | * BGP Neighbor ASN | 102        | BGP Neighbor Autonomous System Number |
|     |              |                    |            |                                       |
|     |              |                    |            |                                       |
|     |              |                    |            |                                       |
|     |              |                    |            |                                       |
|     |              |                    |            |                                       |
|     |              |                    |            |                                       |

[リンク タイプ(Link Type)]: [ファブリック間(Inter-Fabric)]を選択します。

[リンクのサブタイプ (Link-Sub Type)]: ドロップダウン リストから **VXLAN MPLS OVERLAY**を選択します。

[リンク テンプレート (Link Template)]: ドロップダウンリストから **ext\_vxlan\_mpls\_overlay\_setup** を選択します。

[送信元ファブリック (Source Fabric)]: このフィールドには、送信元ファブリック名が事前 に入力されます。

[接続先ファブリック (Destination Fabric)]: このドロップダウンボックスから接続先ファブ リックを選択します。

[送信元デバイス(Source Device)] と[送信元インターフェイス(Source Interface)]:送信元 デバイスと送信元インターフェイスを選択します。ループバックインターフェイスの IP アド レスは、オーバーレイ eBGP ピアリングに使用されます。

[**宛先デバイス**(Destination Device)]と[**宛先インターフェイス**(Destination Interface)]:送 信元デバイスに接続する宛先デバイスとループバック インターフェイスを選択します。

[リンク プロファイル(Link Profile)] セクションの [全般(General)] タブ。

[**BGP ローカル ASN (BGP Local ASN)**]: このフィールドには、送信元デバイスの AS 番号が 自動入力されます。

[**BGP ネイバー IP**(**BGP Neighbor IP**)]: このフィールドには、eBGP ピアリングの宛先デバ イスのループバック インターフェイスの IP アドレスを入力します。

[**BGP ネイバー ASN (BGP Neighbor ASN)**]: このフィールドには、宛先デバイスの AS 番号 が自動入力されます。

- **ステップ3** [保存 (Save)]をクリックします。
- ステップ4 [保存と展開(Save & Deploy)]をクリックして、更新後の構成を展開します。
- **ステップ5** [構成展開(Config Deployment)] ウィンドウで、[構成の展開(Deploy Config)] をクリック します。
- ステップ6 [ファブリックビルダ(Fabric Builder)] ウィンドウから接続先ファブリックに移動し、[保存 と展開(Save & Deploy)] を実行します。つまり、手順4と5を実行します。
  - Note MPLS オーバーレイ リンクのいずれかの端に VRF がアタッチされていない場合にの み、MPLS オーバーレイ IFC リンクを削除できます。

### **VRF**の展開

この手順は、VXLANから MPLS への相互接続に VRF を展開する方法を示しています。

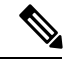

Note 4 バイトの ASN を使用し、自動ルートターゲットが構成されている場合、自動的に生成されるルートターゲットは 23456:VNI です。2 つの異なるファブリックの 2 つの異なる VRF に同じ VNI 値がある場合、自動ルートターゲットにより、2 つの VRF のルートターゲットは同じになり、値 23456 は常に一定です。VXLAN MPLS ハンドオフを介して接続された 2 つのファブリックの場合、これにより、意図しないルート交換が発生する可能性があります。したがって、セキュリティ上の理由から自動ルートターゲットを無効にする場合は、ネットワーク テンプレートとネットワーク拡張テンプレートをカスタマイズすることで無効にすることができます。

#### Procedure

ステップ1 [制御(Control)]>[ファブリック(Fabrics)]>[VRF]に移動します。

Х

- **ステップ2** [VRF] ウィンドウで、[追加(Add)] アイコンをクリックして VRF を作成します。詳細については、スタンドアロンファブリックの VRF の作成を参照してください。
- ステップ3 新しく追加された VRF を選択し、[続行 (Continue)] をクリックします。

| "     "     "     "     "     "     Data Center Network Manager |                          |  |        |        |  |  | easy101  | • ÷ 0                | a | imin 🌣   |
|-----------------------------------------------------------------|--------------------------|--|--------|--------|--|--|----------|----------------------|---|----------|
| Network / VRF Selection Network / VRF Deployment                |                          |  |        |        |  |  |          | Network View         | 9 | Continue |
|                                                                 | Fabric Selected: easy101 |  |        |        |  |  |          |                      |   |          |
| VRFs                                                            | VRFs                     |  |        |        |  |  |          | Selected 1 / Total 1 | Ø | ά.       |
| +                                                               |                          |  |        |        |  |  | Show All |                      | • | Y        |
|                                                                 | VRF Name                 |  | VRF ID | Status |  |  |          |                      |   |          |
|                                                                 | MyVRF_50000              |  | 50000  | NA     |  |  |          |                      |   |          |
|                                                                 |                          |  |        |        |  |  |          |                      |   |          |

ステップ4 [VRF展開(VRF Deployment)]ウィンドウで、ファブリックのトポロジを確認できます。ボー ダー デバイスを選択して、MPLS LDP IFC リンクが作成されるボーダー デバイスに VRF をア タッチします。

この例では、n3k-31 は easy101 ファブリックのボーダー デバイスです。

**ステップ5** [VRF 拡張アタッチメント (VRF Extension Attachment)]ウィンドウで、VRF を選択し、[CLI フリーフォーム (CLI Freeform)]列の下にある[フリーフォーム構成 (Freeform config)]ボ タンをクリックします。

VRF Extension Attachment - Attach extensions for given switch(es)

Fabric Name: easy101 Deployment Options ③ Select the row and click on the cell to edit and save changes MyVRF 50000 Switch VLAN Extend CLI Freeform Status Loopback Id Loopback IPv4 Address Loopback IPv6 Address NONE ✓ n3k-31 2000 NA

ステップ6 次のフリーフォーム構成を VRF に手動で追加します。

vrf context \$\$VRF\_NAME\$\$
address-family ipv4 unicast
route-target import \$\$REMOTE\_PE\_RT\$\$
address-family ipv6 unicast
route-target import \$\$REMOTE\_PE\_RT\$\$

自由形式構成では、*REMOTE\_PE\_RT*は、ネイバーが DCNM によって管理される Easy ファブ リックのボーダー デバイスである場合、ASN:VNI 形式のネイバーの BGP ASN および VNI 番 号を参照します。

| 3 All configs should strictly match 'show run' output, with respect to case and newlines. Any mismatches will yield unexpected diffs during deploy.                     |  |  |  |  |  |  |  |  |
|----------------------------------------------------------------------------------------------------|--|--|--|--|--|--|--|--|
| <pre>vrf context MyVRF_50000<br/>address-family Tpv4 unicast<br/>route-target import 103:50000<br/>address-family ipv6 unicast<br/>route-target import 103:50000]</pre> |  |  |  |  |  |  |  |  |
| Save Config                                                                                                    |  |  |  |  |  |  |  |  |

- ステップ7 [構成の保存(Save Config)]をクリックします。
- **ステップ8** (Optional) ボーダー デバイスのループバック ID とループバック IPv4 アドレスと IPv6 アドレス を入力します。
- **ステップ9** [保存(Save)]をクリックします。
- **ステップ10** (Optional) [プレビュー (**Preview**)] アイコン([**VRF 展開(VRF Deployment**)] ウィンドウ) をクリックして、展開される構成をプレビューします。
- ステップ11 [展開(Deploy)]をクリックします。

ネイバーがDCNMによって管理されるEasyファブリックのボーダーデバイスである場合は、 接続先ファブリックで手順3から手順11までの同じタスクを実行します。

# ルーティング プロトコルと MPLS 設定の変更

この手順では、デバイスのルーティングプロトコルを IS-IS から OSPF に変更する方法、また はアンダーレイ IFC を MPLS SR から LDP に変更する方法を示します。

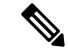

Note MPLS SR と LDP はデバイス上で共存できず、同じデバイスで MPLS ハンドオフに IS-IS と OSPF の両方を使用することはサポートされていません。

#### Procedure

ステップ1 DCI ルーティング プロトコルまたは MPLS ファブリックの変更が必要な場合には、デバイス から、すべての MPLS アンダーレイおよびオーバーレイ IFC を削除します。 ステップ2 IFC の削除に関係する各ファブリックについて、[保存と展開(Save & Deploy)]をクリックします。

この手順により、すべてのグローバル MPLS SR/LDP 構成と、以前に作成された MPLS ループ バック インターフェイスが削除されます。

**ステップ3** 優先される DCI ルーティングプロトコルと MPLS 設定を使用して、新しい IFC を作成します。 詳細については、アンダーレイファブリック間接続の作成, on page 9を参照してください。 翻訳について

このドキュメントは、米国シスコ発行ドキュメントの参考和訳です。リンク情報につきましては 、日本語版掲載時点で、英語版にアップデートがあり、リンク先のページが移動/変更されている 場合がありますことをご了承ください。あくまでも参考和訳となりますので、正式な内容につい ては米国サイトのドキュメントを参照ください。